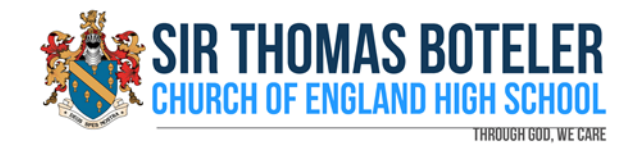

## Using Microsoft Teams through a Web Browser

1. Go to the Boteler website at <u>www.boteler.org.uk</u>. Scroll to the bottom left of the site. In the section 'Pupil and Staff Logins', click 'Microsoft Teams'.

| PUPIL AND STAFF LOGINS                      |
|---------------------------------------------|
| VLE Login                                   |
| Show My Homework                            |
| School Email                                |
| Microsoft Teams                             |
| OneDrive                                    |
| G Suite                                     |
| Google Drive                                |
| Google Classroom                            |
| Governor Login                              |
| School Gateway Login                        |
| STB Cloud                                   |
| Remote Access                               |
| How to Log On to SMHW using a Mobile Device |
| How to Log On to SMHW using a PC/Laptop     |
| How to Access the VLE                       |

2. Log in with your Boteler email address and network password.

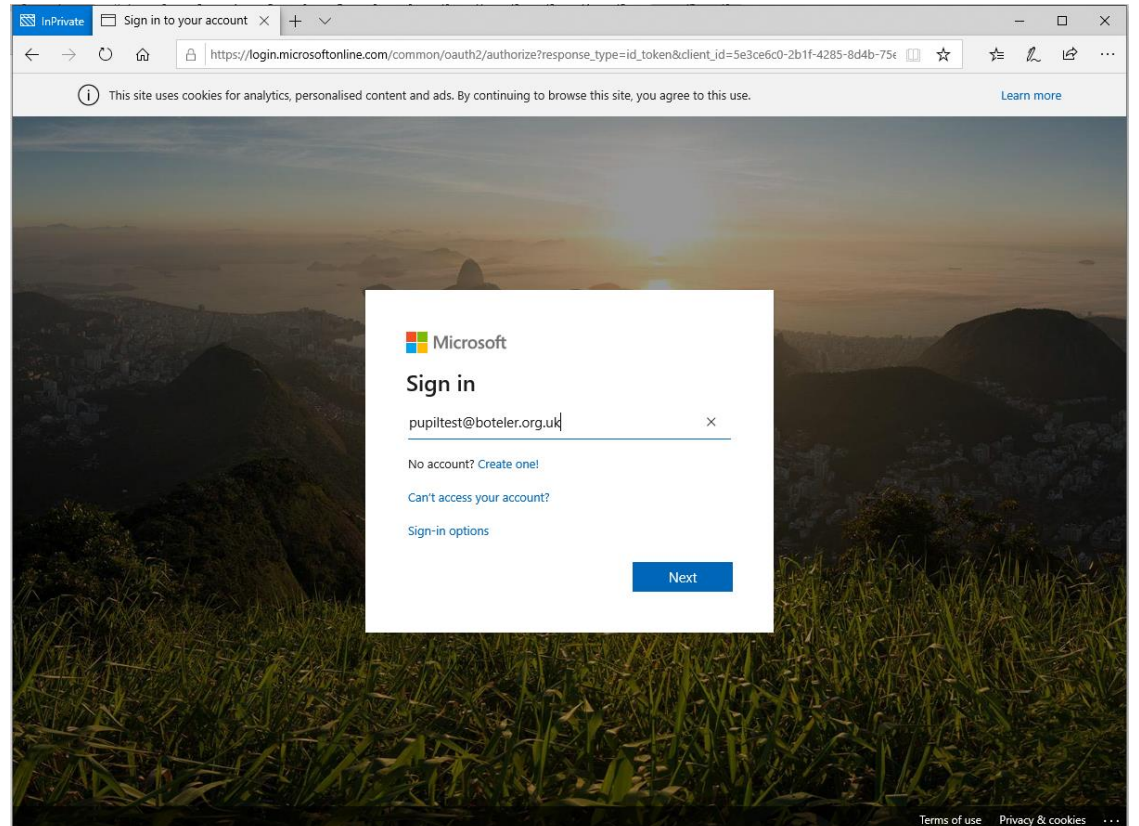

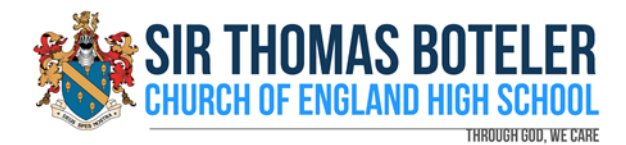

## 3. Press 'Next'.

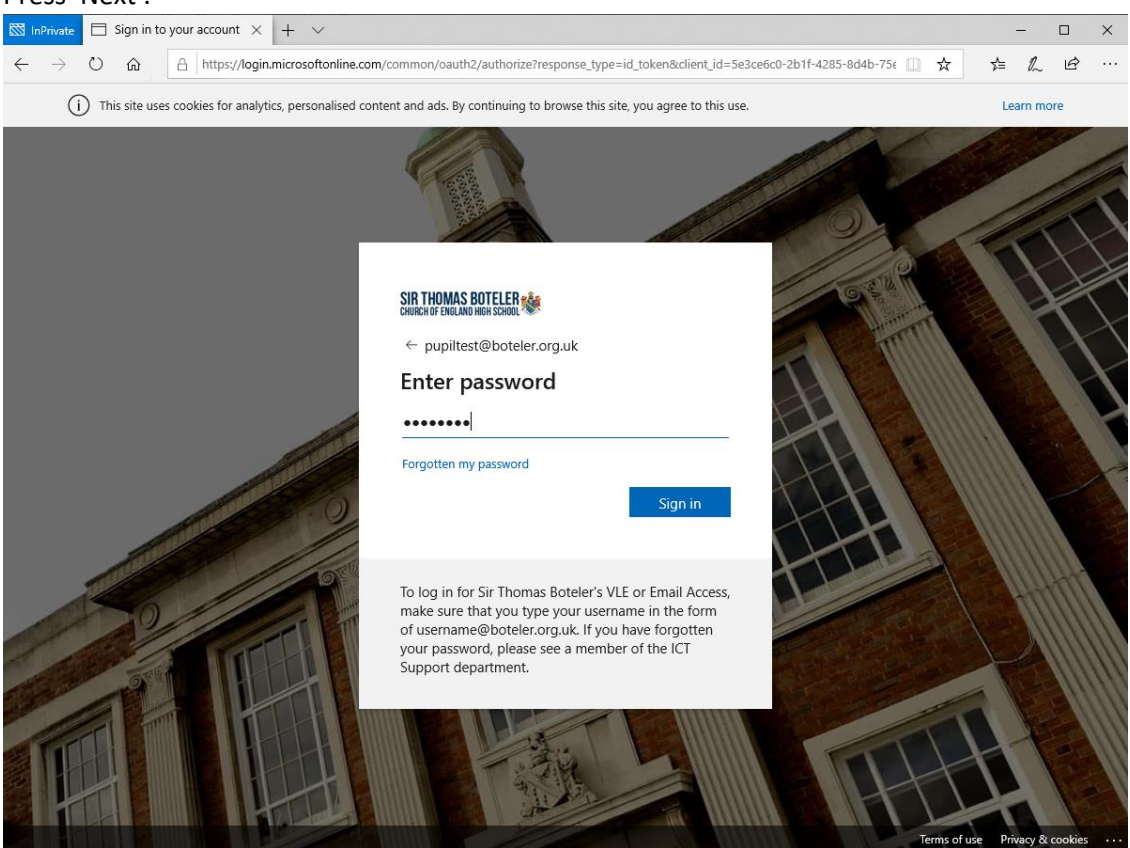

4. When you log in, you will see your activity feed, which will include any assignments/work set

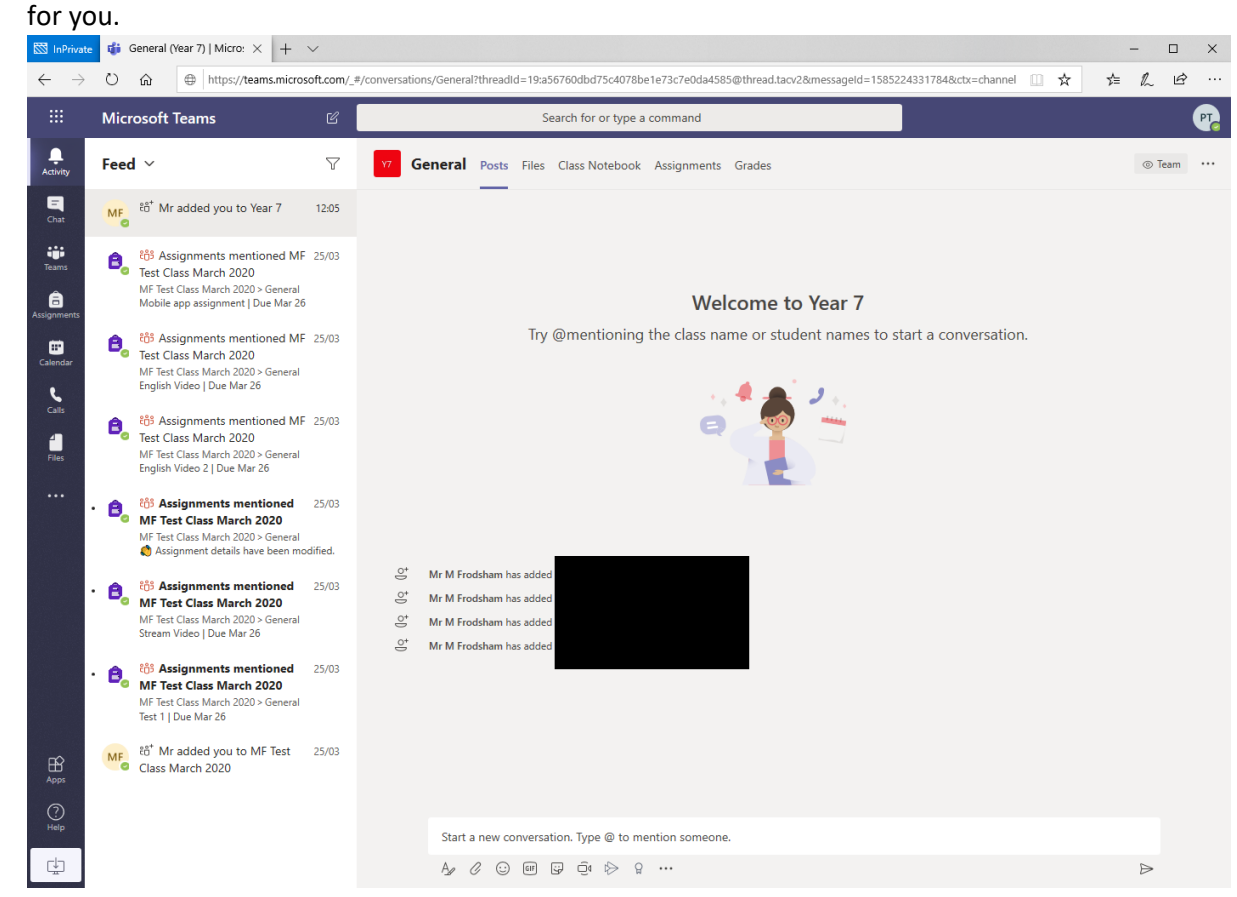

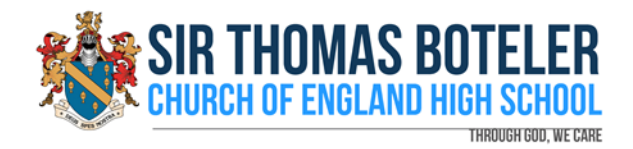

5. Click the 'Teams' icon on the left side; you will see your classes as below. There will be a general class for your Year group and then your individual classes.

| 🖾 InPrivat                      | e 🎁 Microso | oft Teams $\times$ | + ~              |            |                          |          |               |           |  |  |  |   |       | -         |          | 3  | × |
|---------------------------------|-------------|--------------------|------------------|------------|--------------------------|----------|---------------|-----------|--|--|--|---|-------|-----------|----------|----|---|
| $\leftarrow \  \   \rightarrow$ | ۵ û         | https://team       | s.microsoft.com/ | #/school// | ??ctx=teamsGrid          |          |               |           |  |  |  |   | ☆     | 泊         | h        | Ê  |   |
|                                 | Microsoft   | t Teams            |                  | e          |                          | Search f | for or type a | a command |  |  |  |   |       |           |          |    | T |
| Activity                        | Teams       |                    |                  |            |                          |          |               |           |  |  |  | ۲ | 85* J | oin or cr | eate tea | am |   |
| Chat                            | Your teams  |                    |                  |            |                          |          |               |           |  |  |  |   |       |           |          |    |   |
| Teams                           |             | V7                 |                  |            |                          |          |               |           |  |  |  |   |       |           |          |    |   |
| Assignments<br>ES<br>Calendar   |             | Year 7             |                  | N          | IF Test Class March 2020 |          |               |           |  |  |  |   |       |           |          |    |   |
| Calls                           |             |                    |                  |            |                          |          |               |           |  |  |  |   |       |           |          |    |   |
| Files                           |             |                    |                  |            |                          |          |               |           |  |  |  |   |       |           |          |    |   |
| <br>Began                       |             |                    |                  |            |                          |          |               |           |  |  |  |   |       |           |          |    |   |
| Help                            |             |                    |                  |            |                          |          |               |           |  |  |  |   |       |           |          |    |   |

- 6. Through Microsoft Teams, you can:
  - chat with the whole group including video calls set up by teachers.
  - have 1-1 conversations.
  - download work from your teachers.
  - upload work for them to mark.
- 7. To join a live lesson students need to do the following:
  - Select the class team from the Teams page
    - Once the lesson has been set as live by the teacher the student clicks 'meet now' in the top left hand side of the screen
    - The image below will appear on screen.
    - The student selects 'join' and they will then be part of the lesson

| <br>    | Last read — |       |    |
|---------|-------------|-------|----|
| General |             | 01:27 | MF |
|         |             |       |    |
| Join    |             |       |    |

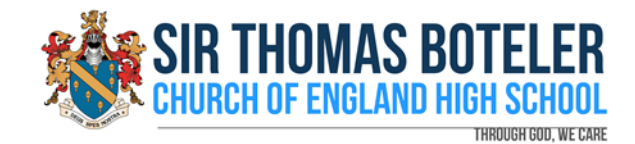

- 🖾 InPrivate 🤹 General (MF Test Class f 🗙 🕂 🤟 - 🗆 × ← → Ů 🕼 🖶 https://teams.microsoft.com/\_#/school/dassroom/General?threadId=19:0023695c1d314bf8be6f244349be739f@thread.tacv2&cbt=channel Ľ Search for or type a command PT. Microsoft Teams . < All teams ⊾7 Ö General Posts Files Class Notebook Assignments Grades English Trainin... 🕬 = Chat Upcoming iii Teams V Assigned (5) MF Test Class March 2020 â Test 1 Due today at 23:59 General Due today • Mobile app assignment Due today at 23:59 Calls Due today 4 Stream Video Due today at 23:59 Due today English Video Due today at 23:59 Due today English Video 2 Due today at 23:59 Due todav > Completed ⊈
- 8. Click the Team to box required. Click 'Assignments' at the top right.

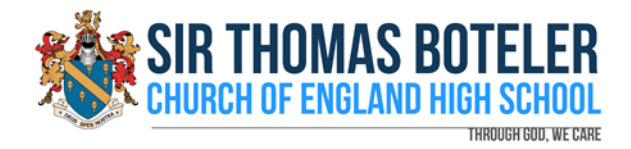

9. Assignments could have attached streaming video to watch or documents to complete. In this example, I'll click the 'Mobile app assignment' assignment.

| 🐯 InPrivat                     | 🔹 🤹 General (MF Test Class t 🗙 🕂 🗸  |                                                                                                    |                               |                  |  |  |  |
|--------------------------------|-------------------------------------|----------------------------------------------------------------------------------------------------|-------------------------------|------------------|--|--|--|
| $\leftarrow \  \  \rightarrow$ | Ů ŵ ⊕ https://teams.microsoft.com/_ | #/school/classroom/General?threadId=19:0023695c1d314bf8be6f244349be                                    | 739f@thread.tacv2&ctx=channel | □☆ ☆ ℓ ビ …       |  |  |  |
|                                | Microsoft Teams 🛛                   | Search for or type a command                                                                           |                               | <b>P</b> 2       |  |  |  |
| Activity                       | < All teams                         | General Posts Files Class Notebook Assignments                                                         | Grades English Trainin Now    | ⊾ <sup>™</sup> Ö |  |  |  |
| Chat                           | MT                                  | Back                                                                                                   |                               | [4] Hand in      |  |  |  |
| assignments                    | General                             | Mobile app assignment                                                                                  | Points<br>No points           |                  |  |  |  |
| Calendar<br>Cale<br>Files      |                                     | Instructions<br>Reference materials<br>Mobile app video<br>My work<br>Reckup Schedule.docx<br>Add work | ••                            |                  |  |  |  |
| Apps<br>Pelp                   |                                     |                                                                                                    |                               |                  |  |  |  |

- 10. On this screen, you can see what needs to be completed. The teacher will have posted instructions on what to do. There is a streaming video to watch. You can access this by clicking the link under 'Reference materials. There is also a Word document to complete you can download this by clicking the document under 'My work'. When complete, you can save this an upload it by clicking '+ Add work' and browsing to the saved file. When complete, click 'Hand in' in the top right corner.
- 11. You can download the Microsoft Teams app by clicking the link on the bottom left corner. You can also click the '? Help' icon above that to access the help section.

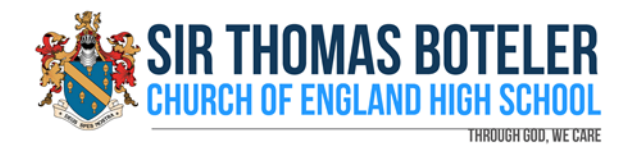

## Using Microsoft Teams through Mobile Apps

1. For mobile devices, browse to your app store and download the 'Microsoft Teams' app. The app is available on the Apple and Google App Stores for tablets and mobile devices.

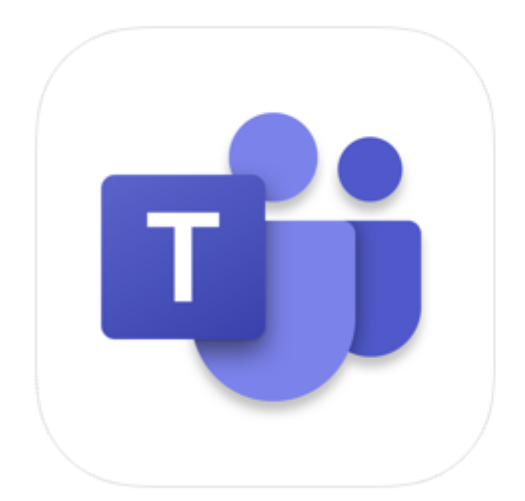

## Microsoft Teams 4+

Hub for teamwork Microsoft Corporation

#2 in Business \*\*\*\*\* 4.6, 84.3K Ratings

Free

2. Open the 'Microsoft Teams' app on your mobile device. Tap 'Sign in'. Enter your Boteler email address e.g. <u>19jsmith@boteler.org.uk</u>

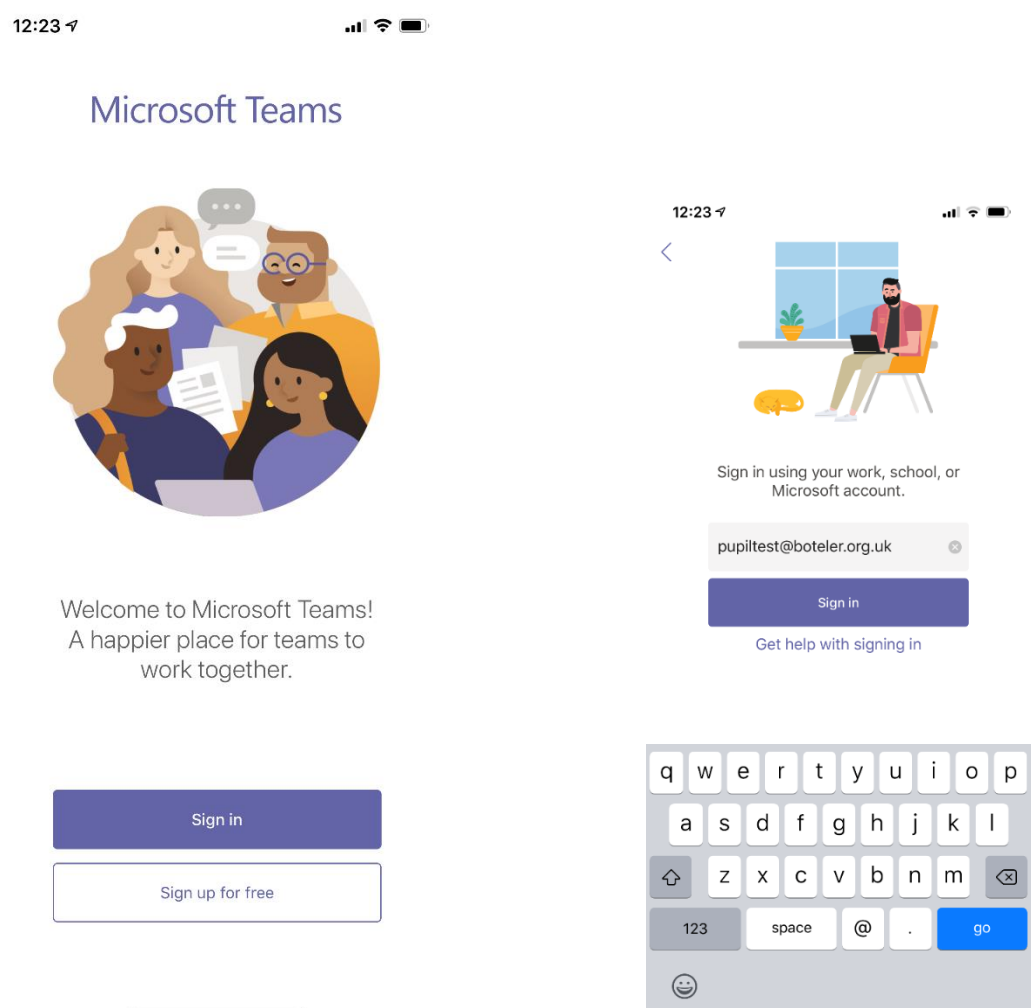

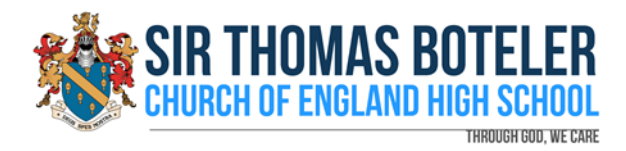

3. Enter your Boteler password. When you log in you'll see the latest activity, which will include any assignments/work set for you.

| Image: State of the state of the state                                                                                                    | III 중 ■) 12:24 4                                                                                                    | at                                     |
|----------------------------------------------------------------------------------------------------|----------------------------------------------------------------------------------------------------|----------------------------------------|
| Sign in       Sign in         Sign in       Sign in                                                                                                    | ≡ Q Feed ~                                                                                                    |                                        |
| oteler.org.uk                                                                                                    | MF <sup>85*</sup> Mr added you to Year 7                                                                                                    |                                        |
| <ul> <li>Assignments mentione Class March 2020<br/>MF Test Class March 2020<br/>MF Test Class Marc</li></ul> | 88 Assignments mentioned I         Class March 2020         MF Test Class March 2020 >         Mobile app assignment   Duited and the set of the set of the | MF Test<br>> General<br>Je Mar 26      |
| Sign in       Sign in         If or Sir Thomas Boteler's VLE or Email<br>make sure that you type your<br>he in the form of<br>he@boteler.org.uk. If you have forgotten<br>sword, please see a member of the ICT<br>department.       Sign in         Sword, please see a member of the ICT<br>department.       Sign in         Sword, please see a member of the ICT<br>department.       Sign in         Sword, please see a member of the ICT<br>department.       Sign in         Sword, please see a member of the ICT<br>department.       Sign in         Sword, please see a member of the ICT<br>department.       Sign in         Sword, please see a member of the ICT<br>department.       Sign in         Sword, please see a member of the ICT<br>department.       Sign in         Sword, please see a member of the ICT<br>department.       Sign in         Sword, please see a member of the ICT<br>department.       Sign in         Sword, please see a member of the ICT<br>department.       Sign in the interval<br>is a signments mention<br>Test Class March 2020<br>MF Test Class March 2020<br>Test 1   Due Mar 26                                                                                                    | Assignments mentioned N<br>Class March 2020<br>MF Test Class March 2020 ><br>English Video   Due Mar 26                                                                                                    | MF Test<br>> General                   |
| or Sir Thomas Boteler's VLE or Email<br>ake sure that you type your<br>in the form of<br>Bobteler.org.uk. If you have forgotten<br>word, please see a member of the ICT<br>epartment.                                                                                                    | Sign in<br>Sign in<br>Big Assignments mentioned I<br>Class March 2020<br>MF Test Class March 2020 ><br>English Video 2   Due Mar 20                                                                                                    | MF Test<br>> General<br>?6             |
| <ul> <li>Assignments mention<br/>Test Class March 2020<br/>MF Test Class March 202<br/>Stream Video   Due Mar 2</li> <li>Assignments mention<br/>Test Class March 202<br/>MF Test Class March 202<br/>Test 1   Due Mar 26</li> </ul>                                                                                                    | or Email                                                                                                    | <b>d MF</b><br>> General<br>e been moc |
| • E # Assignments mention<br>Test Class March 2020<br>MF Test Class March 202<br>Test 1   Due Mar 26                                                                                                    | • 🔒 Kasignments mentioned<br>Test Class March 2020<br>MF Test Class March 2020 ><br>Stream Video   Due Mar 26                                                                                                    | <b>d MF</b><br>> General               |
|                                                                                                    | Assignments mentioned<br>Test Class March 2020<br>MF Test Class March 2020 ><br>Test 1   Due Mar 26                                                                                                    | <b>d MF</b><br>> General               |
|                                                                                                    |                                                                                                    | a                                      |

4. Tap 'Assignments' at the bottom and select the class you want to check. Tap 'Next'.

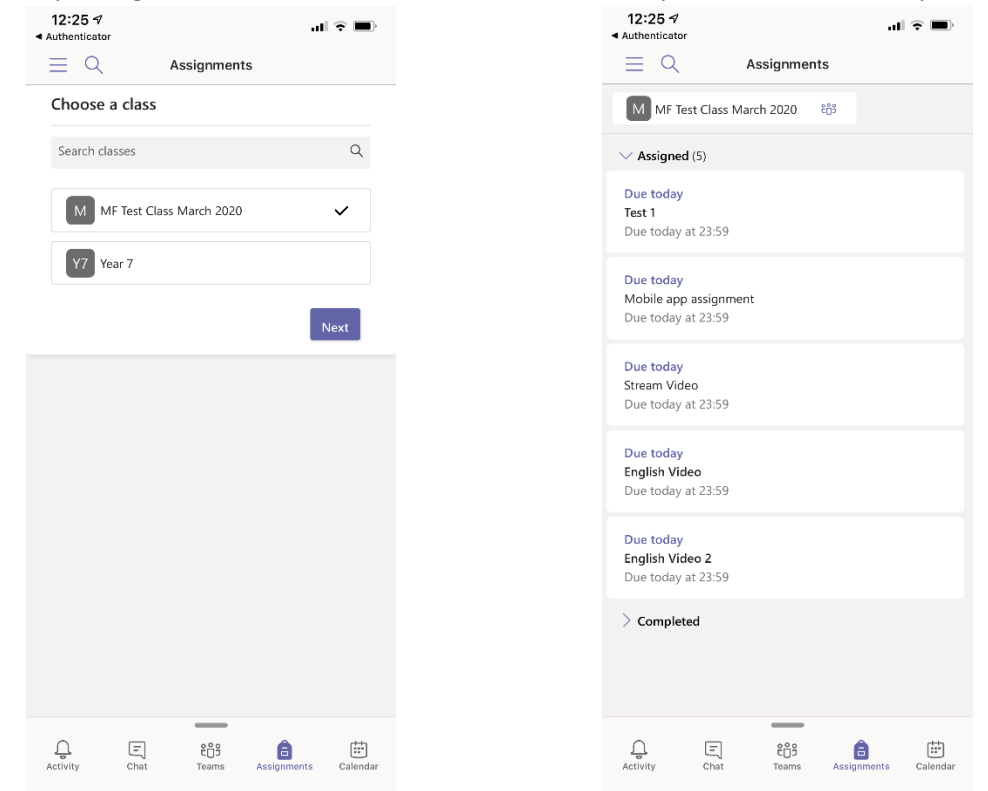

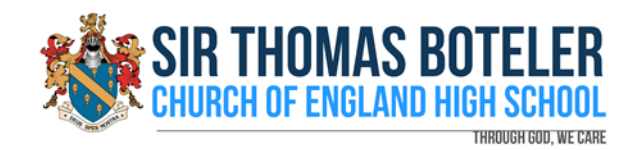

5. You'll see the same list as on the browser version. In the example, I've tapped 'Mobile app assignment' and the screen below appears. You can watch the video by tapping the 'Mobile app video' link under 'Reference materials'. The Word document is available under 'My work'. You can upload completed work by tapping '+ Add work'. Tap 'Hand in' when the task is complete.

| 12:25 √<br>Authenticator                              | ili 🗘 🗐              |
|-------------------------------------------------------|----------------------|
| <                                                     | Hand in              |
| Mobile app assignme<br>Due today at 23:59             | nt                   |
| Instructions<br>Research mobile apps to allow virtual | teaching             |
| Reference materials                                   |                      |
| ී Mobile app video                                    |                      |
| My work                                               |                      |
| Backup Schedule.docx                                  |                      |
| + Add work                                            |                      |
| Points<br>No points                                   |                      |
| <b>₽</b> ₩                                            |                      |
| ළි ී9<br>Activity Chat Teams                          | Assignments Calendar |

6. You might need to install Microsoft Stream from the app store to view any videos set by teachers. This is free. Log in with your Boteler email address and password.

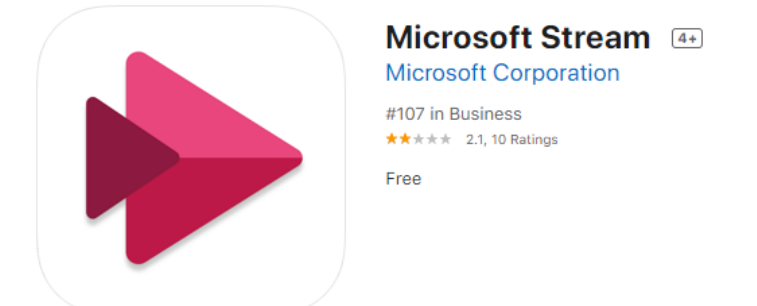